## **Create a Signature**

- On the File tab, select Options and then Mail.
- From the Compose messages section, click on **Signatures**.

| Compose messages |                                                                                                    |                              |  |  |
|------------------|----------------------------------------------------------------------------------------------------|------------------------------|--|--|
| 1                | Change the editing settings for messages.<br><u>C</u> ompose messages in this format: HTML                                       | Editor Options               |  |  |
| ABC              | <ul> <li><u>A</u>lways check spelling before sending</li> <li><u>Ignore original message text in reply or forward</u></li> </ul> | Spelling and Autocorrect     |  |  |
|                  | Create or modify signatures for messages.                                                                                        | Signatures                   |  |  |
| A <sup>B</sup> C | Use stationery to change default fonts and styles, colors, and backgrounds.                                                      | Stationery and <u>F</u> onts |  |  |

- Click on New.
- Enter the name for your signature and click on **OK**.
- In the Edit Signature box, enter and format (font, size, colour) your signature information.
- By default, signatures are only included on new messages. If you want a signature included on replies/forwards, select your signature for Replies/forwards.

## Outlook 2016

Email Signatures

| Signatures and Stationery                                  |                                                                               | ? <mark>x</mark> |  |
|------------------------------------------------------------|-------------------------------------------------------------------------------|------------------|--|
| E-mail Signature Personal Station                          | ry                                                                            |                  |  |
| Select signature to edit Choose default signature          |                                                                               |                  |  |
| Rick Walker                                                | E-mail <u>a</u> ccount: Novell GroupWise<br>New <u>m</u> essages: Rick Walker |                  |  |
|                                                            | Replies/ <u>f</u> orwards: (none)                                             | •                |  |
| Delete New                                                 | Save Rename                                                                   |                  |  |
| Calibri (Body)                                             | B I U Automatic 💌 🗐 🚎 🗐 Business Card 🔬 ዿ                                     |                  |  |
| Rick Walker<br>IT Analyst                                  |                                                                               |                  |  |
| Information Technology Services Thompson Rivers University |                                                                               |                  |  |
| 250-828-5321<br>rwalker@tru.ca                             |                                                                               |                  |  |
| www.tru.ca                                                 |                                                                               |                  |  |
|                                                            |                                                                               | -                |  |
|                                                            | ОК                                                                            | Cancel           |  |

• Click on **OK** twice to exit.

Signatures are normally used on new email messages. You can also have a signature on email you have forwarded to others or replied to (this can be the same signature or a different signature). You can create multiple signatures to be used in different instances.

## **Recommended email signature format**

Firstname Lastname Job Title Department Thompson Rivers University

Tel: 000-000-0000 Cel: 000-000-0000 firstinitiallastname@tru.ca tru.ca/department When properly formatted, it will look similar to the following:

**Outlook 2016** 

**Email Signatures** 

Firstname Lastname Job title Department Thompson Rivers University

Tel: 000-000-0000 Cel: 000-000-0000 firstinitiallastname@tru.ca tru.ca/department

## **Using Multiple Signatures**

You can create multiple signatures but only one signature can be set at the **default** to appear on new messages.

If you have created multiple signatures and want a different signature to appear on a new email message:

- Create a new email message. The default signature will be displayed.
- On the **Insert** tab, click on **Signature**.

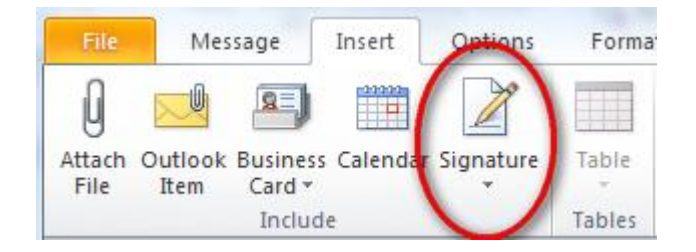

• A list of available signatures is displayed. Click on the signature to use.